# LINELINK 电子桌牌终端软件 使用说明书

Version 1.0

深圳市鸿哲智能系统工程有限公司

地址: 深圳市南山区科技园路 1003 号软件产业基地 2 栋 C 座 1203 室

电话/Tel: 0755-86331096/86331099

传真/Fax: 0755-86331233

Http:www.linelink.com.cn

|  | 录 |
|--|---|
|  |   |

| _  | <u>概述</u>      |                       | 2 |
|----|----------------|-----------------------|---|
|    | <u>1. 1</u>    | <u>简介</u>             | 2 |
|    | <u>1. 2</u>    | <u>系统架构图</u>          | 3 |
|    | <u>1.3</u>     | <u>设备开关机状态提示</u>      | 3 |
|    | <u>1.4</u>     | <u>终端与服务端的网络设置</u>    | 3 |
|    | <u>1. 4. 1</u> | <u>终端网络设置</u>         | 3 |
|    | <u>1. 4. 2</u> | <u>! 服务器端 IP 地址查看</u> | 3 |
|    | <u>1. 4. 3</u> | <u>9 终端连接服务器</u>      | 4 |
|    | <u>1.5</u>     | <u>界面说明</u>           | 5 |
|    | <u>1.6</u>     | <u>模块名称及功能</u>        | 5 |
|    | 1.7            | 使用流程                  | 5 |
| Ξ. | 使用             | <u>(</u>              | 6 |
|    | 2.1            | 节目管理                  | 6 |
|    | 2.2            |                       | 6 |
|    | 2.3            |                       | 7 |
|    | 2.4            | <br><u>扫码发布</u>       | 7 |

## 一 概述

#### 1.1 简介

LINELINK 电子桌牌终端软件,主要是用于接收并播放桌牌服务器发送的节目。系统包含:设备硬件资源管理,节目管理,网络管理,会务服务等模块。系统支持节目下载,播放,等功能。电子桌牌终端软件 是 B/S 架构,通过服务器端软件批量操作。

### 1.2 系统架构图

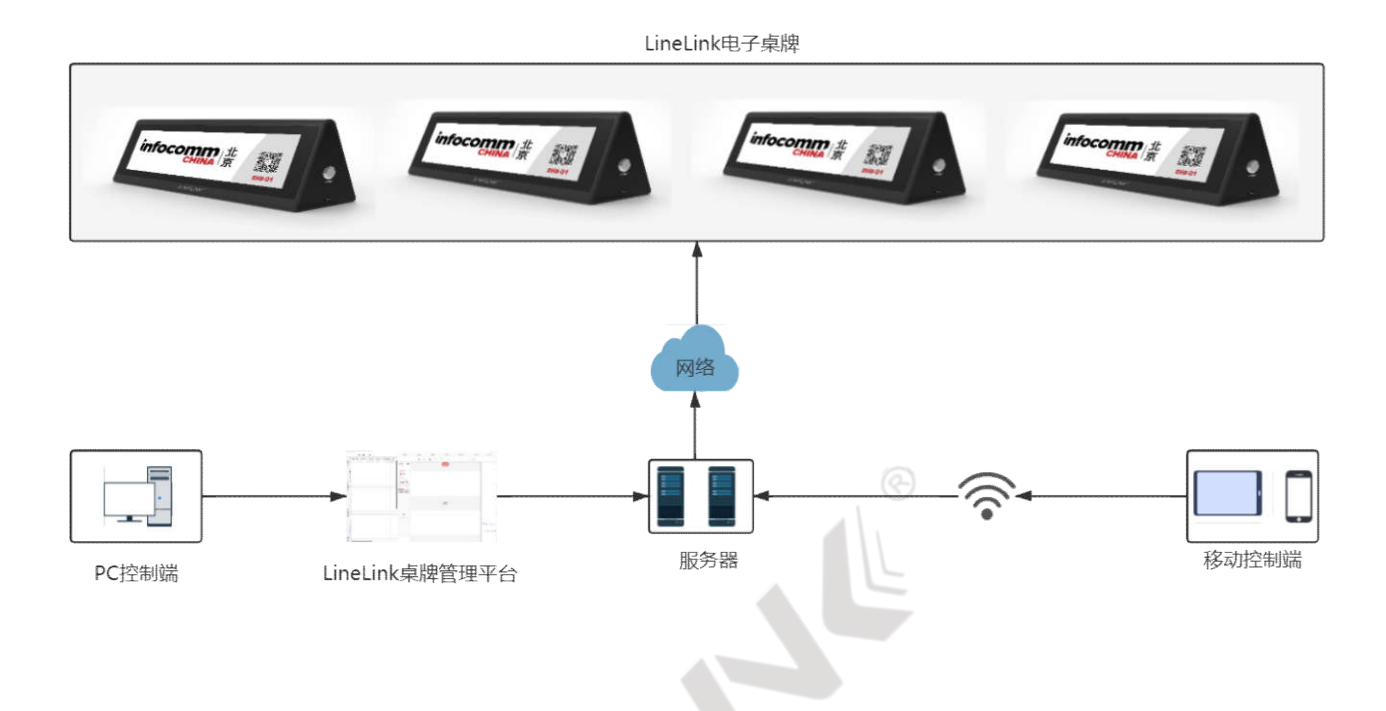

1.3 设备开关机状态提示

- 1) 开机:轻按电源键,type-c口指示灯由红色变为绿色,等待5秒,指示灯由绿色变为红色,轻触 电源屏幕点亮,轻触屏幕进入节目界面;
- 2) 关机:长按电源键 3 秒, type-c 口指示灯由绿色变为红色,屏幕黑屏关机。

#### 1.4 终端与服务端的网络设置

#### 1.4.1 终端网络设置

- 在触控主屏顶端,由上往下划动,弹出下拉菜单页面。选择"设置"页面;点击"本机网络"按钮 进入辅助设置界面,在界面中选择"存储器";
- 2) 在弹出的"主菜单"中选择→网络设定→网络设置→网络选择→输入密码;
- 3) 等待连接成功后, 主屏右下角 WIFI 图标没有 X 号显示连接成功后, 返回主界面。

#### 1.4.2 服务器端 IP 地址查看

打开服务器软件后[设备管管理]模板的顶部端口将会出现 IP 地址+": "+端口号

|   | 模板编辑 | 模板管理 | 配置管理               | 设备管理                    | 发布管理  |    | <u>#</u> 1 | 材管理  | 会务       | 服务     |
|---|------|------|--------------------|-------------------------|-------|----|------------|------|----------|--------|
| 1 |      |      | <del>11. 1</del> . | 192. 168. 0. 158: 18546 | ]     |    |            |      | 服务状态: 启3 | 加 重启服务 |
| 1 |      |      |                    | 服务器IP地址+":"+j           | 制品    |    |            |      |          |        |
|   |      |      | 名称                 | 1                       | 2备序列号 | 状态 | 运行时间       | 在說时间 | APP版本    | 操作     |

#### 1.4.3 终端连接服务器

 返回主界面后,点击"服务器 IP"按钮→输入服务端软件的[设备管理]界面上的 IP 地址(如下图所示) 桌牌即连接目标服务器。

备注:端口号固定为:<u>18546</u>

| -      |        |
|--------|--------|
|        |        |
| CANCEL | ОК     |
|        | CANCEL |

2. 连接成功后服务器端设备列表如下图

| 模板编辑 | 模板管理 | 配置管理 | 设备管理                           | 发布管理     |    | 素材     | 才管理   | 4     | 会务服务  |          |
|------|------|------|--------------------------------|----------|----|--------|-------|-------|-------|----------|
|      |      | 服务   | テ器IP: WS://192.168.0.148:1854( | 5        |    |        |       | 服务状态: | 启动 重乐 | 自服务      |
|      |      | 名称   |                                | 设备序列号    | 状态 | 运行时间   | 在线时间  | APP版本 | 操作    |          |
|      |      | 0    |                                | B9A821C4 | 在线 | 20分43秒 | 1分10秒 |       | 2 1   | <u>ن</u> |

## 1.5 界面说明

电子桌牌终端初始化界面如图1所示。

2021-08-05 11:24:39 星期四 设备序列号: 3C4EA3D8

图 1 电子桌牌终端初始化界面

1.6 模块名称及功能

| 模块名称   | 作用                     |
|--------|------------------------|
| 节目管理   | 接收服务端发送的各类型节目,并显示      |
| 本机系统设置 | 对本机时间,屏幕亮度,存储等硬件参数进行设置 |
| 网络设置   | 设备联网进行配置               |
| 会务服务   | 终端与服务端联动,呼叫通知服务端相关服务   |

#### 1.7 使用流程

- 1. 通过【网络设置】连入网络后,指定服务器 IP,连接服务器;
- 2. 接收服务器下发的实时节目,并根据节目内容,按序播放;
- 3. 可实时发起【会务服务】请求,服务端接收并响应。

# 二. 使用

#### 2.1 节目管理

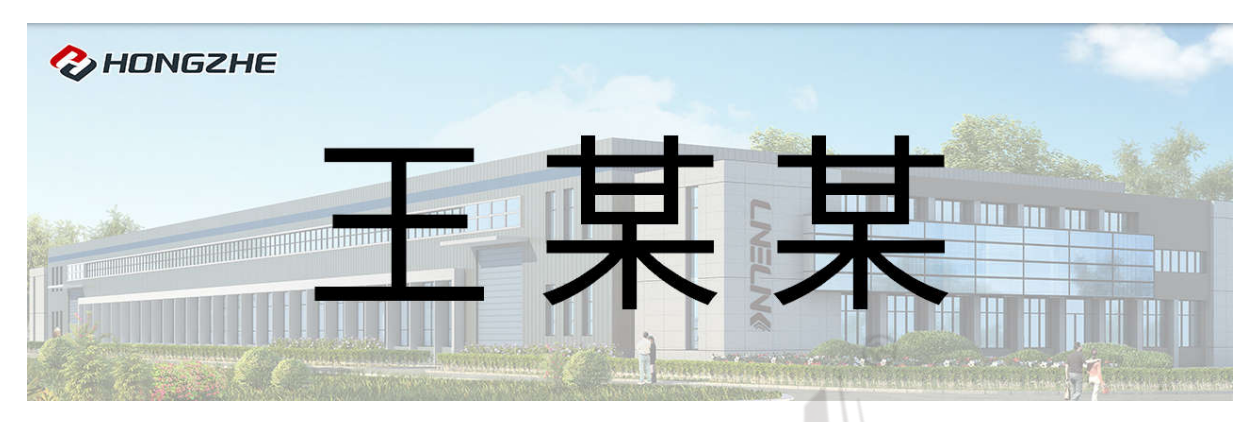

实时接收服务器下发的实时节目,并根据节目内容,按序播放,可清空,可重播。

## 2.2 本机系统设置

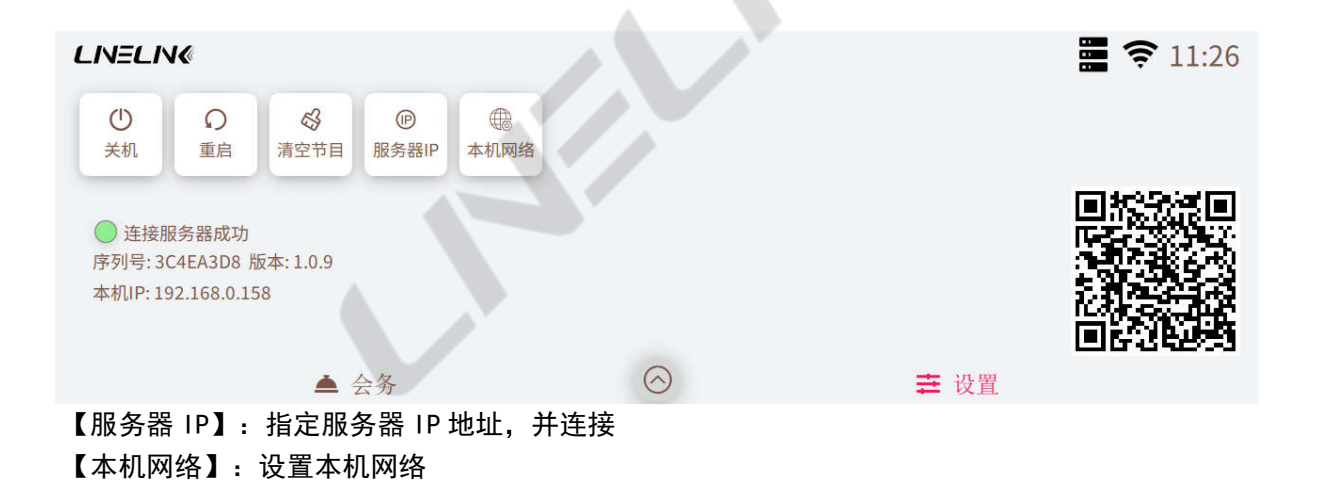

#### 2.3 会务服务

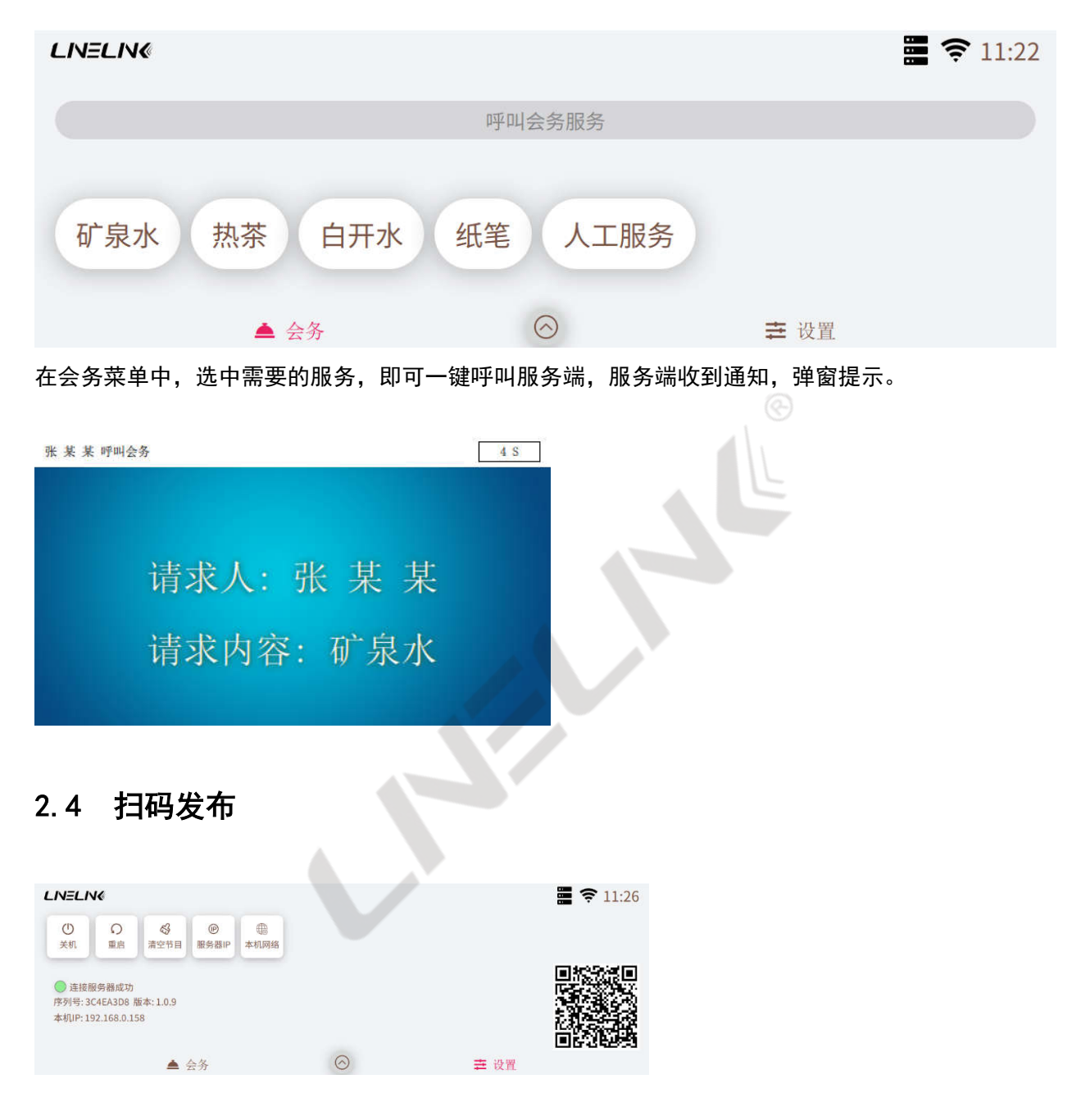

手机浏览器或微信等扫一扫当前桌牌"设置"界面的右下角二维码,即可打开一个与桌牌界面一样的网页。

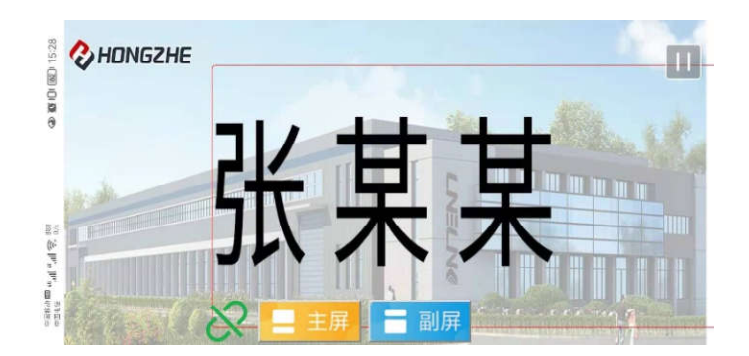

在网页中单击需要修改的文字,修改完成后,点击"确定"同步更新桌牌内容